**Reset a User Password and Multi-Factor Authentication (MFA)** 

To reset a user password, complete the following steps:

- 1. From the Administration tab, select User Administration>Manage Users. The Step 1 of 2 Select a User page appears.
- 2. Select the user profile radio button for the password you want to reset.
- 3. Select the Reset Password and MFA button as shown in Figure 1.

Figure 1. Step 1 of 2: Select a User (Resetting a User Password and MFA)

| on: Home > A | Administration > Use | er Administration > | Manage Users     |                                                          |        |        |
|--------------|----------------------|---------------------|------------------|----------------------------------------------------------|--------|--------|
| age Use      | :r                   |                     |                  |                                                          |        |        |
| of 2: Selec  | t a User             |                     |                  |                                                          |        |        |
| ct a User fo | raction              |                     | ch               | 10-110 Barriela                                          |        |        |
|              | ore                  |                     | Showing 1        | - 10 of 10 Records                                       |        |        |
| Select       | Endpoint             | ALC+2               | User ID 🗘        | User Name 💲                                              | Active | Locker |
| 0            | CAS BofA             | 14160006R9          | atestf02         | Auto Testfive                                            | ~      |        |
| 0            | CAS BofA             | 14160006R9          | atesto01         | Auto TestOne                                             | ~      |        |
| ۲            | CAS BofA             | 14160006R9          | otcnetDebug01529 | Evkod Qjowsn                                             | ~      |        |
| 0            | CAS BofA             | 14160006R9          | otcnetDebug01530 | Yxfip Cxgquykr                                           |        |        |
| 0            | CAS BofA             | 14160006R9          | otcnetDebug01636 | Lxfrlgy Vvgnbrssw                                        | ~      |        |
| 0            | CAS BofA             | 14160006R9          | otcnetDebug01696 | Jaus Ghzpoh                                              | ~      |        |
| 0            | CAS BofA             | 14160006R9          | otcnetDebug01720 | Akimplg Midobvyxjmv                                      | ~      |        |
| 0            | SruLLE6              | 1601200401          | otcqef49         | otcnet tcngeChkAdmin                                     | ~      |        |
| 0            | SruLLE6              | 1601200401          | otcqef51         | otcnet tcnqeChkLeadOp                                    | ~      |        |
| 0            | ABC test1            | 1600008011          | otqef176         | otcnet tcqeeChkSupervisorFA_Bureau of the<br>Public Debt | ~      |        |

4. The Step 2 of 2 Review User Profile for Password Reset and Multi-Factor Authentication page appears. Verify the following user's profile password and MFA should be reset and select **Submit** as shown in Figure 2.

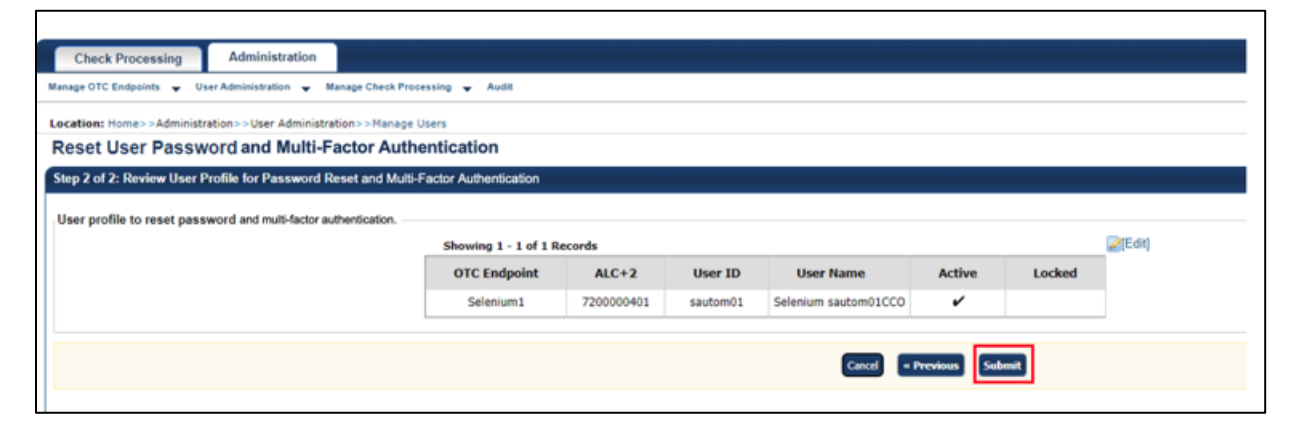

Figure 2: Step 2 of 2: Review User Profile for Password Reset and MFA

- 5. The system resets user **MFA** status as part of this step. User will need to set up the **MFA** again upon next login.
- 6. The system displays the user's **temporary password** to you, the **Check Capture Administrator**, on the screen.

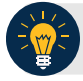

## **Application Tips**

The user must have already:

- Entered their **password** incorrectly three times
- Input their **one-time code** incorrectly 10 times
- Contacted their administrator to reset their status
- 7. Copy and paste the **temporary password** and provide it to the user whose account has been unlocked.
- 8. User receives temporary password from you, the **Check Capture Administrator**, and logs into offline using the **temporary password** and **email address**.
- 9. The system prompts the user to change offline **password**.
- 10. User changes offline **password**.
- 11. The system updates the offline **password** for user and initialization file and prompts the user to set up their **MFA** again.

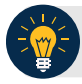

## **Application Tips**

- You can only reset one user password at a time.
- Communicate the User ID and temporary password and provide it to the appropriate user. The User ID is the same as the one used to access OTC Online.

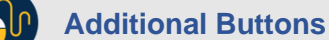

- Select Return to View User Profile List to return to the View User Profile List for that terminal.
- Select **Return Home** to return to the OTCnet Home Page.